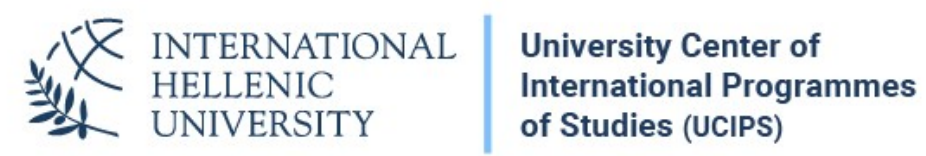

# E-learning platform

Dept. of Information & Telecommunication Systems & Services, IHU To access the elearning platform, visit:

### https://elearn-ucips.ihu.gr/

Click on *Login using your uregister account* 

| INTERNATIONAL<br>HELLENIC<br>UNIVERSITY                                           | IHU e-Learning                                                                                                    |
|-----------------------------------------------------------------------------------|----------------------------------------------------------------------------------------------------|
| E-learning support                                                                | Search Courses Co<br>Course categories                                                                                                    |
| E Login<br>Log in using your uregister account<br>Learn more<br>All login options | Executive MBA <sub>(2)</sub> MSc in Banking and Finance <sub>(2)</sub> MSC in Management <sub>(2)</sub>                                                                                                    |
| Navigation     Anne     Courses                                                   | <ul> <li>MSC in Strategic Product Design (a)</li> <li>MSc in Environmental Management and Sustainability (b)</li> <li>MSc in International Accounting, Auditing and Financial Management (c)</li> <li>MSc in Hospitality and Tourism Management (a)</li> <li>LLM in Transnational and European Commercial law, Banking Law, Arbitration/Mediation (c)</li> <li>MSc in Energy Law, Business, Regulation and Policy</li> </ul> |

You will be redirected to the login page (SSO), where you enter your *uregister* account credentials (username, password)

| N/W                                            | INTERNATIONAL HELLENIC UNIVERS                                                                                                    | SITY                                                              |                                  |
|------------------------------------------------|----------------------------------------------------------------------------------------------------|-------------------------------------------------------------------|----------------------------------|
|                                                | As of <b>11 October 2019</b><br>the login process has changed                                                                                                    |                                                                   | Click <b>here</b><br>for details |
| Sign in<br>Welcome to th<br>Sign in to affilia | Secure usage Frequent questions<br>c Central Authentication Service for users<br>ted services by giving your credentials only once.<br>Secure usage of the service<br>On this page you will find information regarding<br>secure usage of the service.<br>More 3 | With your account Username: Password: Password Management Service | Logn                             |

After login, you will be presented a list of all Postgraduate Programmes. Click on your Programme (e.g. MSc in Cybersecurity). If you do not see the list of Programmes, click on *Home*.

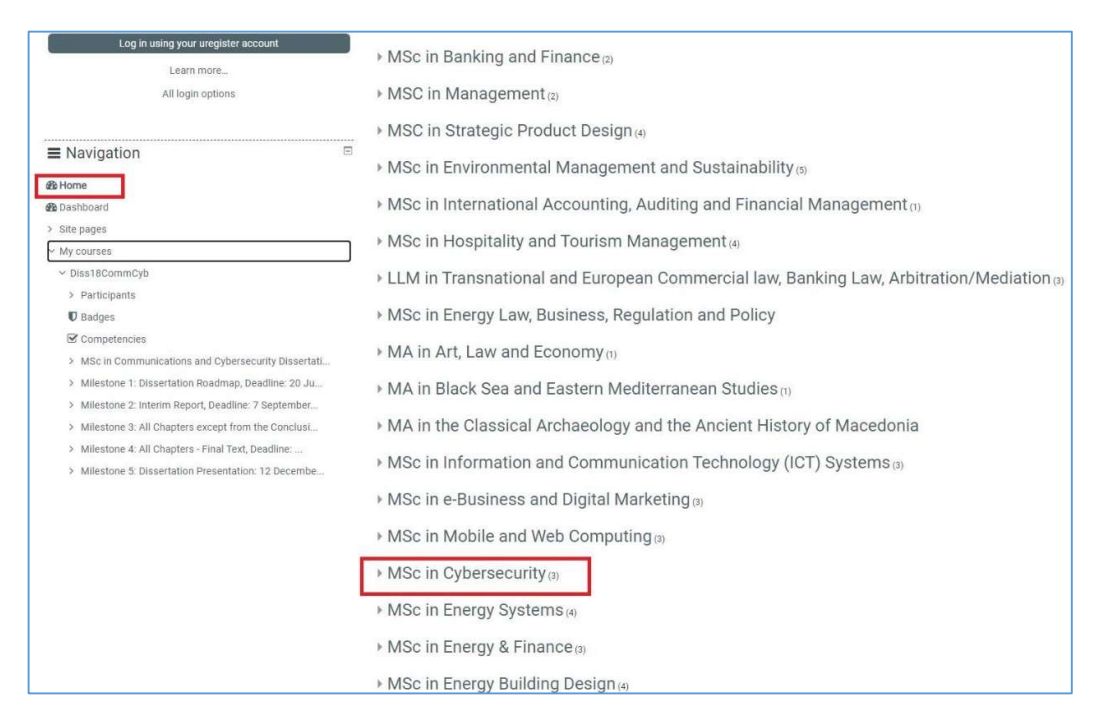

Select the present Academic year section.

| ■ Navigation E                                       |                                                             |  |
|------------------------------------------------------|-------------------------------------------------------------|--|
| A Home                                               | Course categories: MSc in Cybersecurity                     |  |
| B Dashboard                                          | Search Courses Go                                           |  |
| > Site pages                                         |                                                             |  |
| < My courses                                         | Cybersecurity 2018-2019                                     |  |
| > Diss18CommCyb                                      |                                                             |  |
| > INFS2021CYB                                        | > Cybersecurity 2019-2020                                   |  |
| ~ Courses                                            | Cubaragourity 2020 2021                                     |  |
| > Executive MBA                                      | Cybersecurity 2020-2021                                     |  |
| > MSc in Banking and Finance                         | © MSc in Communications and Cybersecurity Dissertation 2018 |  |
| > MSC in Management                                  | D MOs is Communications and Orbanasulty Discontrilia 2010   |  |
| > MSC in Strategic Product Design                    | © MSc in Communications and Cybersecurity Dissertation 2019 |  |
| > MSc in Environmental Management and Sustainability | MSc in Cybersecurity Dissertation 2020                      |  |
| MSc in International Accounting, Auditing and Fina   |                                                             |  |
| > MSc in Hospitality and Tourism Management.         |                                                             |  |
| > LLM in Transnational and European Commercial law,  |                                                             |  |
| MSc In Energy Law Business Regulation and Policy     |                                                             |  |

### A list of courses will show up.

| 🙀 Home 🛛 🖓 Dashboard 🛗 Events 🚔 My Courses           |                                                                                   |                                                                                                    |
|------------------------------------------------------|-----------------------------------------------------------------------------------|----------------------------------------------------------------------------------------------------|
|                                                      |                                                                                   |                                                                                                    |
| ■ Navigation                                         |                                                                                   |                                                                                                    |
| A Home                                               | Course categories: MSc in Cybersecurity / Cybersecurity 2020-2021 / First Term Co | ourses                                                                                                    |
| & Dashboard                                          |                                                                                   |                                                                                                    |
| > Site pages                                         | Search Courses Go                                                                 |                                                                                                    |
| <ul> <li>Site pages</li> </ul>                       | Information Systems Security                                                      | Instructor                                                                                                    |
| * wy courses                                         |                                                                                   | Dr. Baltatzis – d baltatzis@ihu.edu.gr                                                                                                    |
| > Dissiscommeyo                                      |                                                                                   | Credit allocation:                                                                                                    |
| > INFS2021CYB                                        |                                                                                   | 30 Hours, 6 Credits<br>Course assessment:                                                                                                    |
| ~ Courses                                            |                                                                                   | 70% Exam & 30% Coursework                                                                                                    |
| > Executive MBA                                      |                                                                                   | schedule. http://www.inu.edu.gr/schedule/                                                                                                    |
| MSc in Banking and Finance                           | Computer Networks                                                                 |                                                                                                    |
| > MSC in Management                                  |                                                                                   | Credit allocation:                                                                                                    |
| MSC in Strategic Product Design                      |                                                                                   | 30 Hours, 6 Credits<br>Course assessment                                                                                                    |
| > MSc in Environmental Management and Sustainability |                                                                                   | 70% Exam & 30% Coursework                                                                                                    |
| > MSc in International Accounting, Auditing and Fina |                                                                                   | Schedule:<br>http://www.ihu.edu.gr/schedule                                                                                                    |
| MSc in Hospitality and Tourism Management            |                                                                                   |                                                                                                    |
| > LLM in Transnational and European Commercial law,  | Cybercrime and Incident Response                                                  | Instructor:                                                                                                    |
| > MSc in Energy Law, Business, Regulation and Policy | Teacher Dinitrice Daltatsie                                                       | Dr. D. Baltatzis (d.baltatzis@ihu.edu.gr)                                                                                                    |
| > MA in Art, Law and Economy                         | reacher, annunda baratzia                                                         | 30 Hours, 6 Credits                                                                                                    |
| > MA in Black Sea and Eastern Mediterranean Studies  |                                                                                   | Course assessment:<br>70% Exam & 30% Coursework                                                                                                    |
| > MA in the Classical Archaeology and the Ancient Hi |                                                                                   | Schedule:<br>http://www.ibu.adu.or/schadule                                                                                                    |
| > MSc in Information and Communication Technology (I |                                                                                   | and the second second s |
| MSc in e-Business and Digital Marketing              |                                                                                   |                                                                                                    |
| > MSc in Mobile and Web Computing                    | Place and Ethical Foundations of Privacy and Security                             | Instructor:Dr. K. Komnios – k.komnios@ihu.edu.gr                                                                                                    |
| <ul> <li>MSc in Cybersecurity</li> </ul>             | Teacher: Komnings Komning                                                         | Credit allocation:<br>30 Hours: 6 Credits                                                                                                    |
| > Cybersecurity 2018-2019                            |                                                                                   | Course assessment:                                                                                                    |

## You can see the educational content of the course, if you click on the title.

٦

| ■ Navigation                                                          | Information Systems Security                                 |
|-----------------------------------------------------------------------|--------------------------------------------------------------|
| B Home                                                                |                                                              |
| B Dashboard                                                           | Ourse evaluation 19 - 20 - Prof. Rantos                      |
| > Site pages                                                          | Not Submitted                                                |
| <ul> <li>My courses</li> </ul>                                        | L Due 7 February 2020                                        |
| <ul> <li>ISS1920ICT</li> </ul>                                        | Course evaluation 19 - 20 - Dr. Baltatzis                    |
| > Participants                                                        | O Not Submitted                                              |
| Badges                                                                | Due 22 December 2019                                         |
| Competencies                                                          |                                                              |
| > Information Systems Security                                        | Coursework 1                                                 |
| <ul> <li>Lecture 1 04/11/2019 Information Security, Policy</li> </ul> |                                                              |
| > Lecture 2 11/11/2019 Identification - Authentication                | Lecture 1 04/11/2019 Information Security, Policy, Awareness |
| > Lecture 3 Authorization Access Control 19/11/2019                   |                                                              |
| Lecture 4 22/11/2019 Public Key Cryptography, Hash                    | Information Security, Policy, Awareness                      |
| > Lecture 5 ISMS                                                      | (a) Lecture video - 4/11/2019                                |
| > Lecture 6 Firewalls 16/12/2019                                      |                                                              |
| > Lecture 7 17/1/2020 Mobile Security                                 | Lecture 2 11/11/2019 Identification - Authentication         |
| > Lecture 8 31/1/2020 CPS Security                                    |                                                              |
| <ul> <li>Exam Questions for Lectures 1,2,3,6</li> </ul>               | Lecture 2 Identification - Authentication                    |
| > Topics to study for Lectures 4 5 7 8                                | A Lecture video - 11/11/2019                                 |
| > Diss20EBDM                                                          | Eccole video - 11/11/2019                                    |
| > WA1920EDM                                                           | Lecture 3 Authorization Access Control 19/11/2019            |
| > DM1920EDM                                                           |                                                              |
| > HCI1920EBDM                                                         | Authorization Access Control                                 |
| > WEBA2021EDM                                                         | -                                                            |

In the *Navigation* Block, you will also find the courses in which you were enrolled by the Course Office. Your courses are shown with their code names, but if you toggle your mouse on the code name, the full course name is shown.

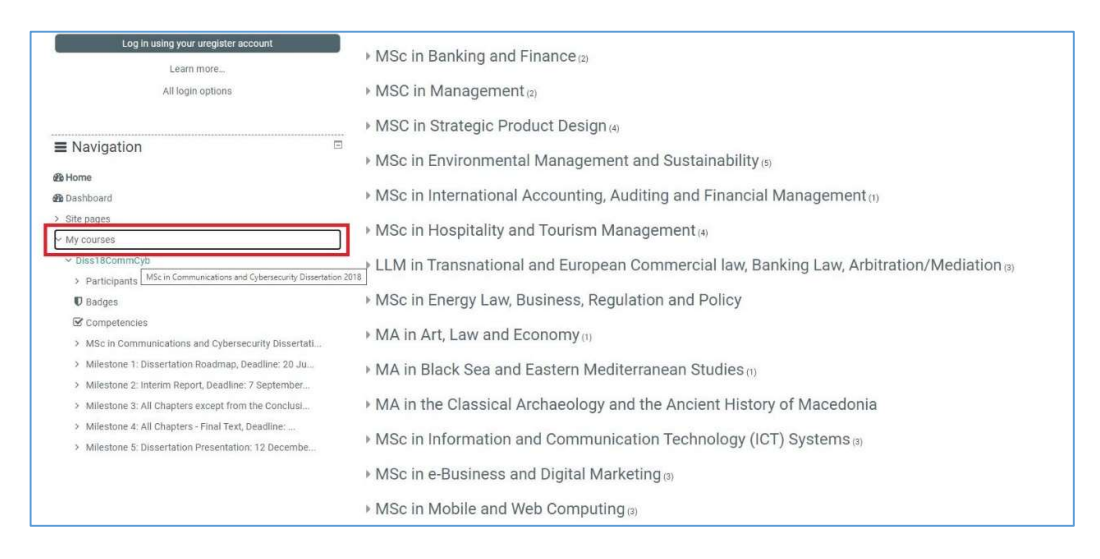

You can also click on *Dashboard* to find the recent courses that you have visited.

| INTERNATIONAL<br>HELLENIC<br>UNIVERSITY                                | ј іни                                                             | e-Learning                                                      |
|------------------------------------------------------------------------|-------------------------------------------------------------------|-----------------------------------------------------------------|
| Home Beshboard Events My Courses     Novigation     Aome     Bashboard | ■ Recently accessed courses                                       | 000_00                                                          |
| > Site pages<br>~ My courses<br>> Diss18CommCyb<br>> INFS2021CYB       | MSc in Cybersecurity<br>MSc in Communications and Cybersecurit    | First Term Courses<br>Information Systems Security              |
| E Timeline                                                             | Course overview  Al (except removed from view) •                  |                                                                 |
| No upcoming activities due<br>Private files<br>No files available      | First Term Courses<br>Information Systems Security<br>0% complete | MSc in Cybersecurity<br>MSc in Communications and Cybersecurity |

#### **Coursework submission**

Click on the *Coursework* activity button.

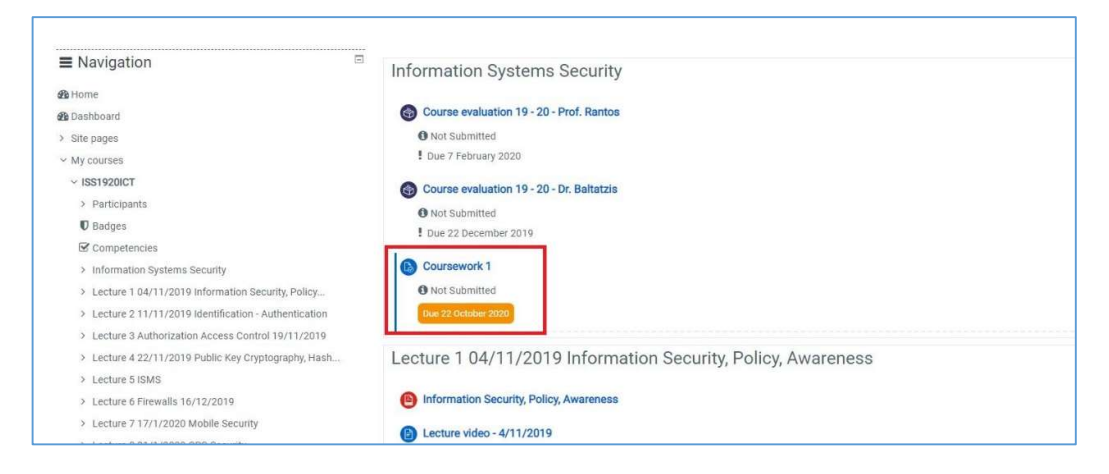

The coursework submission page contains information regarding the submission deadline and the status of your submission. Initially, no files have been uploaded and therefore the *submission status* is "No attempt". To upload your assignment, you need to click on the *Add submission* button.

| 🖀 Home 🛛 🖓 Dashboard 🛗 Events 🚔 My Courses                                                                | This course       |                                          |
|----------------------------------------------------------------------------------------------------|-------------------|------------------------------------------|
| <ul> <li>My courses &gt; ISS1920ICT &gt; Information Systems Security &gt;</li> <li>Navigation</li> </ul> | Coursework 1      | k 1                                      |
| 👪 Home                                                                                                    | A 199 Accimmon    | 1 2010 rdf 11 November 2010 J/J7 DM      |
| B Dashboard                                                                                               | Submission s      | status                                   |
| > Site pages                                                                                              |                   |                                          |
| ~ My courses                                                                                              | Submission status | No attempt                               |
| ~ ISS1920ICT                                                                                              | Grading status    | Not graded                               |
| > Participants                                                                                            | Due date          | Thursday 22 October 2020 8:00 PM         |
| U Badges                                                                                                  | Due dute          | managa, an original nation of the        |
| Competencies                                                                                              | Time remaining    | 3 hours 14 mins                          |
| ✓ Information Systems Security                                                                            | Last modified     | ¥.                                       |
| Ocurse evaluation 19 - 20 - Prof. Rantos                                                                  | Submission        |                                          |
| Course evaluation 19 - 20 - Dr. Baltatzis                                                                 | comments          | Comments (0)                             |
| Coursework 1                                                                                              |                   |                                          |
| > Lecture 1 04/11/2019 Information Security, Policy                                                       |                   | Add submission                           |
| > Lecture 2 11/11/2019 Identification - Authentication                                                    |                   | Voi have not made a submission vet       |
| > Lecture 3 Authorization Access Control 19/11/2019                                                       |                   | realities not induced additionation yet. |

In the form that appears, click on the **Add** button to upload your file.

| Coursework 1            |                  |                      |                                                      |
|-------------------------|------------------|----------------------|------------------------------------------------------|
| ISS Assignment 2019.pdf | 11 No            | vember 2019, 4:47 PM |                                                      |
|                         | Eile submissions |                      | Maximum file size: 64MB, maximum number of files: 20 |
|                         |                  | Files                |                                                      |
|                         |                  |                      | •                                                    |
|                         |                  |                      | You can drag and drop files here to add them.        |
|                         |                  |                      | ······                                               |
|                         |                  |                      |                                                      |
|                         |                  | Save changes Cancel  |                                                      |

In the file picker dialog, click on *Upload a file* and select the file you wish to submit.

| Recent files   Upload a file   Private files   Wikimedia | File picker                                                                                               | 2 |
|----------------------------------------------------------|----------------------------------------------------------------------------------------------------|---|
|                                                          | <ul> <li>n Recent files</li> <li>M Upload a file</li> <li>m Private files</li> <li>∅ Wikimedia</li> </ul> |   |

Then click on *Save changes*.

Note: if your assignment requires you to submit more than one files, you need to create a compressed archive (.zip extension suggested) which will contain all files you need to submit and upload the compressed file to the e-learning platform. Otherwise, any file you upload will replace the one previously uploaded. A freely available piece of software which can help you create compressed files is 7-zip. You can download it here: http://www.7-zip.org/The name of the file you upload should not contain

your last name or any other identifying information except your student ID since the marking is blind. In fact, it is recommended that your filename includes your student ID so that your submission can be recognized without opening it.